# QUICK GUIDE FOR ANALOG OPSÆTNING

Kontakt support på

+45 30 74 00 70

Support@cowconnect.net

### **GATEWAY MONTERING**

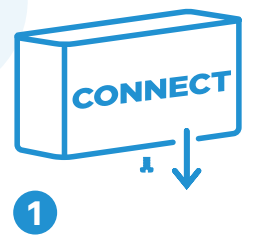

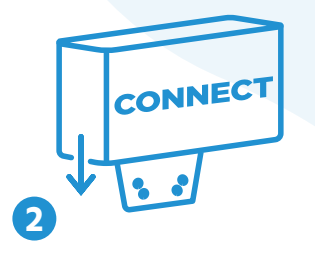

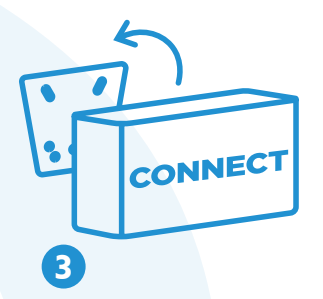

Bemærk: Scan QR-kode for at se videoinstallationsguide.
1. Fjern skruen på undersiden af gatewayen
2. Afmontér beslaget på bagsiden af gatewayen ved at skubbe nedad. Evt. vha. skruetrækkeren
3. Montér beslaget på blanderen, sæt gatewayen på beslaget og skru skruen i igen

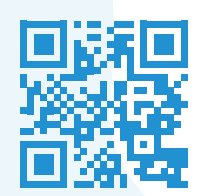

# ANALOG GATEWAY OPSÆTNING

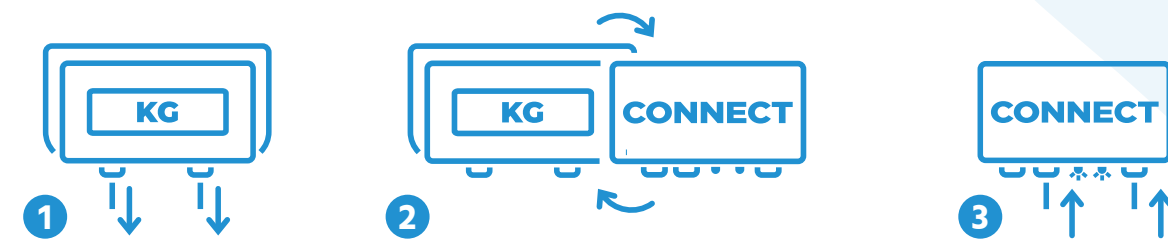

Vigtigt! Der må ikke være strøm til traktoren under montering.

- **1.** Fjern ledningerne fra vejedisplayet
- 2. Erstat vejedisplayet med CowConnect gateway som beskrevet på forsiden
- 3. Tilslut de samme ledninger til CowConnect gatewayen
- 4. Vent 30 sekunder begge dioder bliver grønne

**Bemærk:** For at afslutte opsætningen er en kalibrering nødvendig. Se bagside for instruktioner.

#### KALIBRERINGSGUIDE

**Bemærk!** Du skal bruge en mobiltelefon eller tablet til dette, som skal være forbundet til gatewayens Wi-Fi. Der skal være et grønt flueben i øverste højre hjørne ved Wi-Fi symbolet.

Wi-Fi navn: Cowconnect Wi-Fi kode: Cowconnect

4

**1.** Tryk på pilen i øverste venstre hjørne, gå til **Indstillinger** og tast følgende **PIN kode: 7819** 

2. Vælg **Praktisk Kal** og tryk på **Hent tom microvolt** – tjek at der nu står et tal i feltet under **Tom Uvol** 

**3.** Find en vægt, der er præcis, fx poser med fodermiddel.

**OBS:** Anvend minimum 100 kg, gerne 500 kg, for det mest præcise resultat. Denne vægt indtastes under **Test vægt kg** 

**4.** Den vægt, du netop har tastet ind, læsser du nu op i blanderen, således at den fysiske vægt i blanderen er identisk med testvægt i appen

5. Herefter tryk på Hent testvægt microvolt. Et tal dukker op i feltet

#### Testvægt Uvol

1

6. Tryk nu på Kalibrer og derefter Ja

7. Hvis korrekt, vil du se denne besked: Kalibrering udført korrekt
8. For at komme tilbage til forsiden, tryk to gange på pilen i venstre hjørne og derefter på Hjem

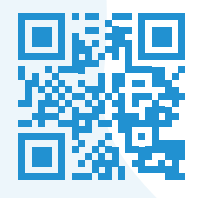

## **SKEMA TIL ANALOG OPSÆTNING**

| Kabel       | Samledåse |
|-------------|-----------|
| RØD         | EXC +     |
| SORT        | EXC -     |
| GRØN        | SIG +     |
| HVID        | SIG -     |
| TRANSPARENT | SHIE      |